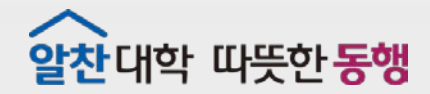

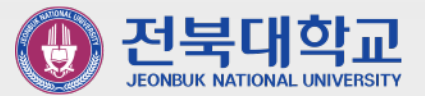

### 전북대학교 G-mail 가입 & 로그인

JEONBUK NATIONAL UNIVERSITY

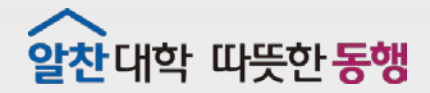

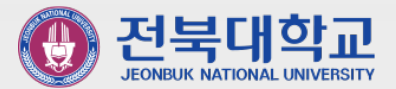

## 웹메일신청

JEONBUK NATIONAL UNIVERSITY

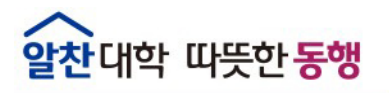

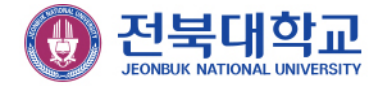

#### 학생 - 웹메일 신청하기

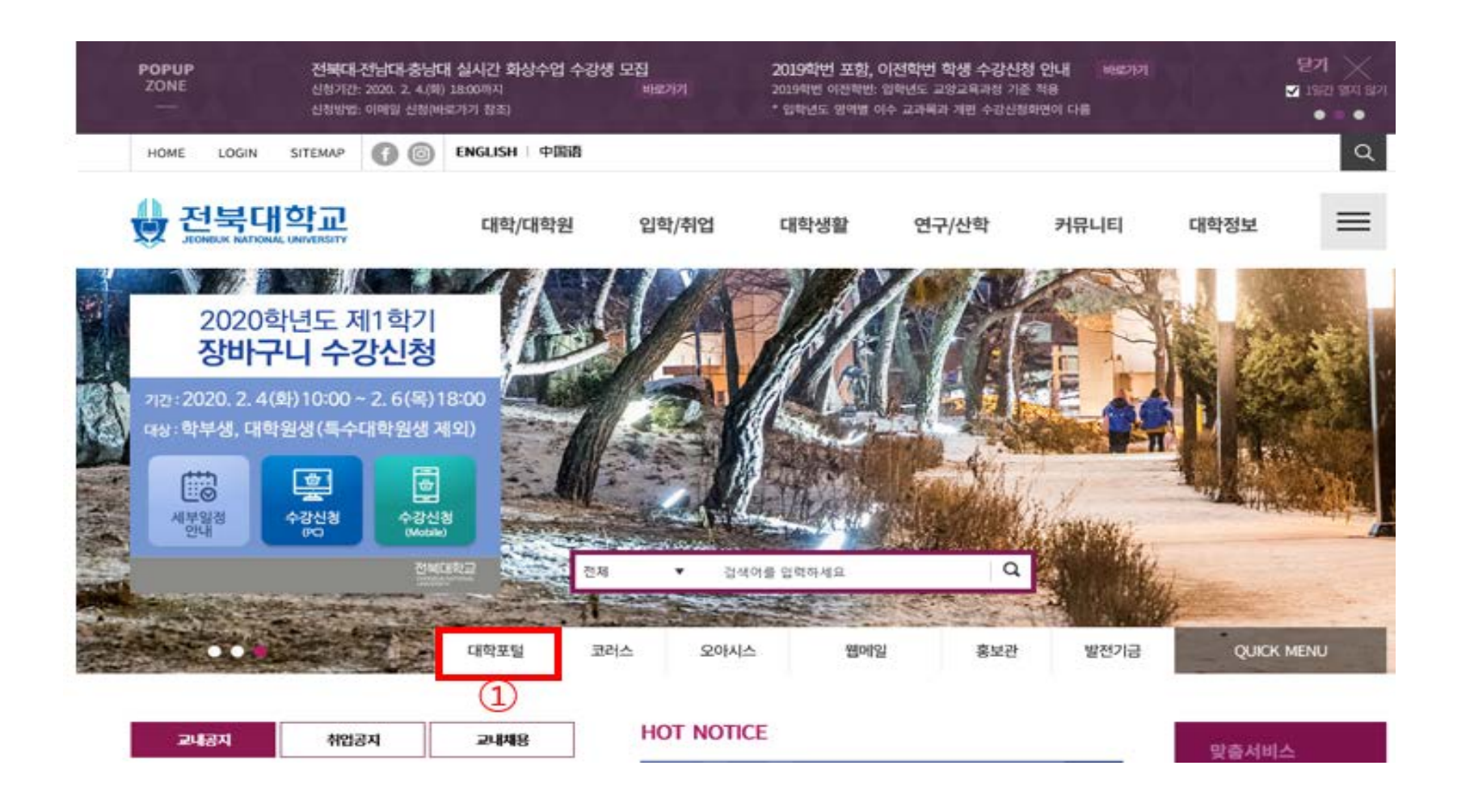

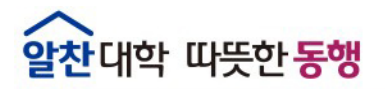

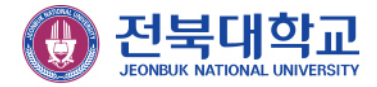

학생 - 웹메일 신청하기

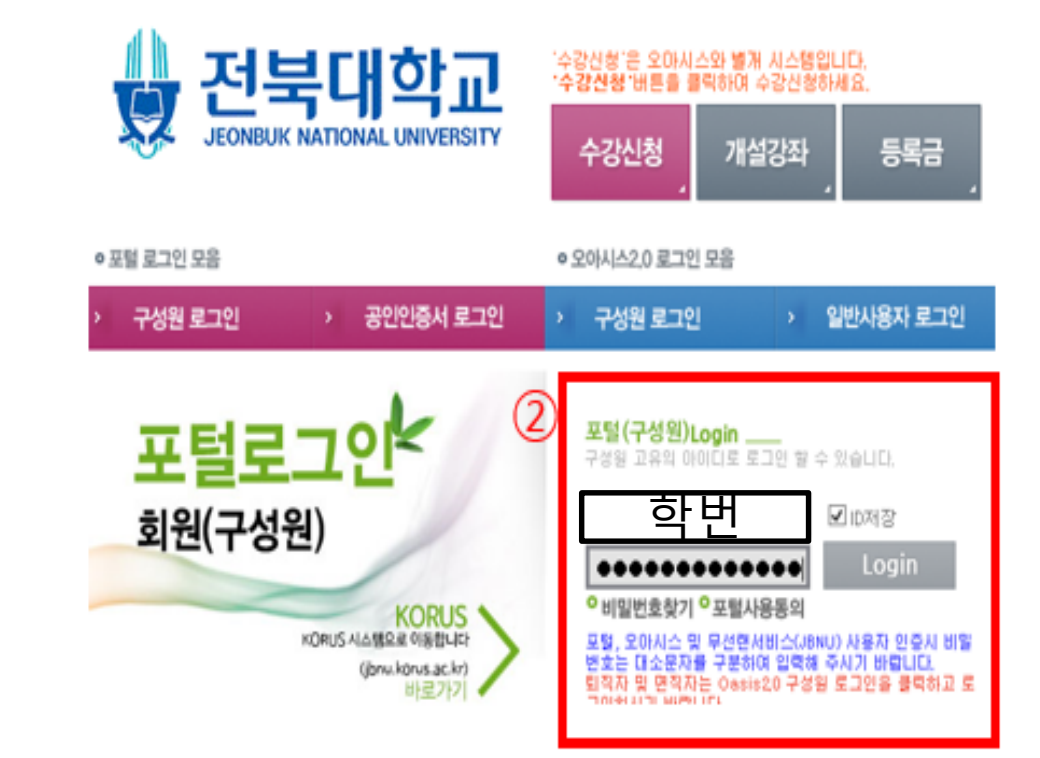

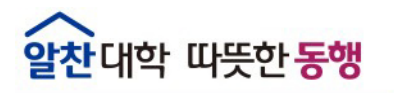

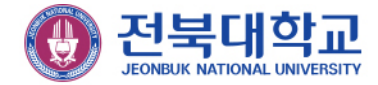

#### 학생 – 웹메일 신청하기

|                                                          | 오아시스 2.0 도서관 취업지원                                                                                                    | L과 역신교육개                                                                                                    | 발원 연구실안전                                                                                                    |                                                                              |
|----------------------------------------------------------|----------------------------------------------------------------------------------------------------|----------------------------------------------------------------------------------------------------|----------------------------------------------------------------------------------------------------|------------------------------------------------------------------------------|
|                                                          | 의 SEARCH 통합검색 ☑                                                                                                    |                                                                                                    | 검색                                                                                                    |                                                                              |
| 학생 포털                                                    |                                                                                                    |                                                                                                    | 7                                                                                                    |                                                                              |
| I정현 님 💌 🛛 토그아웃                                           | 일산대학 따뜻만동생                                                                                                    |                                                                                                    |                                                                                                    | 1                                                                            |
| ◎ 비밀변호변경                                                 |                                                                                                    | 30                                                                                                    |                                                                                                    |                                                                              |
| 마옷 남은 시간 1:59:56 면장                                      |                                                                                                    |                                                                                                    |                                                                                                    |                                                                              |
| 근 콘사람프로젝트 ↔                                              |                                                                                                    |                                                                                                    |                                                                                                    |                                                                              |
|                                                          |                                                                                                    |                                                                                                    |                                                                                                    |                                                                              |
| 아 도서과 빠르거셔                                               | <ul> <li>공지사항</li> <li>[학생] 월메일 개편 안내</li> <li>서비 점검안내(2019.02.16~0)</li> <li>시스템 중단 안내(2017.09.08)</li> </ul>                                                                                                    | 2019-08-29<br>2019-02-14<br>2017-09-08                                                                                                    | <ul> <li>FAQ</li> <li>포텔에서 오마시스 접속 시 '사용</li> <li>윈도무10 텍스트 확대 됐을 경우</li> <li>산입생 초기비밀번호 및 포텔사용안</li> </ul>                                                        | • HOME<br>2018-08-10<br>2017-06-28<br>2016-12-16                             |
| 양 도서관 빠른검색                                               | <ul> <li>공지사항</li> <li>[학생] 월메일 개편 안내</li> <li>서비 접검안내(2019.02.16~0</li> <li>시스템 종단 안내(2017.09.08</li> <li>[웹메일] 해킹메일 안내</li> <li>전복대학교 무선네트워크 서비스(jbn</li> </ul>                                                                                                    | 2019-08-29<br>2019-02-14<br>2017-09-08<br>2017-08-28<br>2012-11-05                                                                                                    | <ul> <li>FAQ</li> <li>포털에서 오마시스 접속 시 '사용</li> <li>원도우10 역스트 확대 됐을 경우</li> <li>신입생 초기비밀번호 및 포탈사용안</li> <li>포털 로그인 후 화면이 제대로 표</li> <li>(추가) 윈도우10에서 오마시스</li> </ul> | 2018-08-10<br>2017-06-28<br>2016-12-16<br>2016-05-18<br>2015-09-02           |
| 중앙 도서관 빠른검색<br>전체<br>건색                                  | <ul> <li>공지사항</li> <li>[학생] 웹메일 개편 안내</li> <li>서비 점검안내 (2019.02.16~0.)</li> <li>시스템 종단 안내 (2017.09.08.)</li> <li>[업메일] 해킹메일 안내</li> <li>전북대학교 무선네트워크 서비스(jbn.)</li> <li>O&amp;A</li> </ul>                                                                                                    | • HORE<br>2019-08-29<br>2019-02-14<br>2017-09-08<br>2017-08-28<br>2012-11-05<br>• HORE                                                                                                    | <ul> <li>FAQ</li> <li>포털에서 오마시스 접속 시 '사용</li> <li>원도무10 텍스트 확대 됐을 경우</li> <li>신입생 초기비밀번호 및 포털사용안</li> <li>포털 로그인 후 화면이 제대로 표</li> <li>(추가) 원도무10에서 오마시스</li> </ul> | 2018-08-10<br>2017-06-28<br>2016-12-16<br>2016-05-18<br>2015-09-02           |
| ·양 도서관 빠른검색<br>5채<br>건색<br>중양도서관 사이버학습<br>(여학, 공무형 강좌 등) | <ul> <li>공지사항</li> <li>[학생] 웹메일 개편 안내</li> <li>서비 접검안내(2019.02.16~0</li> <li>시스템 증단 안내(2017.09.08</li> <li>[웹메일] 해킹메일 안내</li> <li>전복대학교 무선네트워크 서비스(jbn</li> </ul> • Q&A • Q&A • [응업생]링크플러스사업단 개인 • 플업생입니다 학교 웹메일을 만 • 웹페일 문의드립니다 • 웹페일 문의드립니다 • 웹페일 문의드립니다 • 웹페일 문의드립니다 • 웹페일 문의드립니다 • 웹페일 문의드립니다 | •нояв<br>2019-08-29<br>2019-02-14<br>2017-09-08<br>2017-08-28<br>2012-11-05<br>•нояв<br>1) 2020-01-03<br>2) 2020-01-02<br>1) 2019-12-24                                                   | <ul> <li>포텔에서 오마시스 접속 시 '사용</li> <li>원도우10 역스트 확대 됐을 경우</li> <li>신입생 초기비밀번호 및 포털사용안</li> <li>포텔 로그인 후 화면이 제대로 표</li> <li>(추가) 윈도우10에서 오마시스</li> </ul>              | * HORE<br>2018-08-10<br>2017-06-28<br>2016-12-16<br>2016-05-18<br>2015-09-02 |
| 양 도서관 빠른검색<br>1체<br>공범<br>중양도서관 사이버학습<br>(어학, 공무권 강좌 등)  | 공지사항     [학생] 웹메일 개편 안내     서비 점검안내(2019.02.16~0.     시스템 중단 안내(2017.09.08.     [웹메일] 해킹메일 안내     건택대학교 무건네트워크 서비스((bn.     건택대학교 무건네트워크 서비스((bn.     같딱감하고 무건네트워크 서비스((bn.     같딱감하고 함께입을 만.     올레일 문의드립니다 (     올레일 문의드립니다 (     오아시스 학생사진 바꾸는 방법.                                             | · HORE<br>2019-08-29<br>2019-02-14<br>2017-09-08<br>2017-08-28<br>2012-11-05<br>· HORE<br>1) 2020-01-03<br>2) 2020-01-03<br>2) 2020-01-02<br>1) 2019-11-24<br>1) 2019-11-24<br>2019-11-24 | <ul> <li>포할에서 오마시스 접속 시 '사용</li> <li>윈도무10 역스트 확대 됐을 경우</li> <li>선입생 초기비밀번호 및 포털사용안</li> <li>포탈 로그언 후 화면이 제대로 표</li> <li>(추가) 윈도무10에서 오마시스</li> </ul>              | * HGRB<br>2018-08-10<br>2017-06-28<br>2016-12-16<br>2016-05-18<br>2015-09-02 |

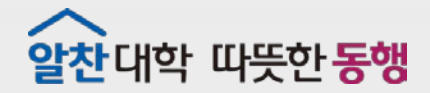

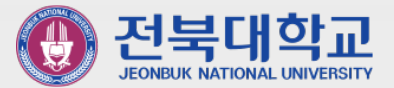

# 2웹메일로그인

JEONBUK NATIONAL UNIVERSITY

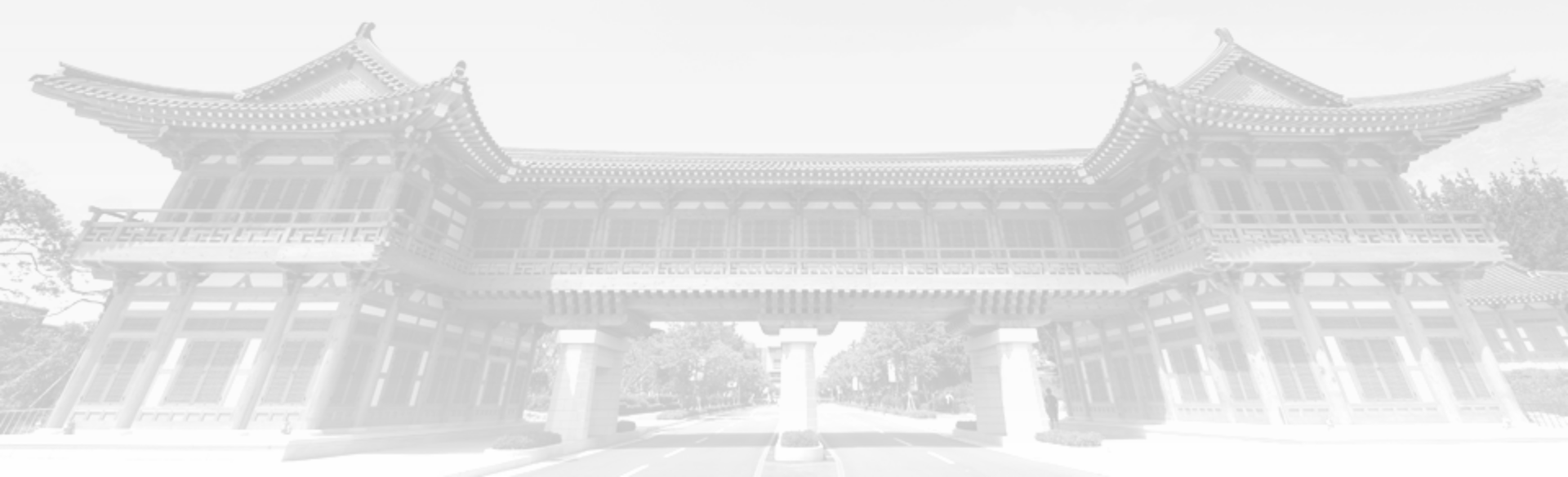

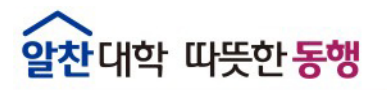

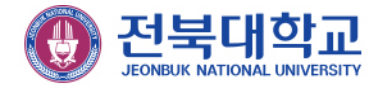

학생 - 웹메일 로그인하기(Google.com)에서 진행

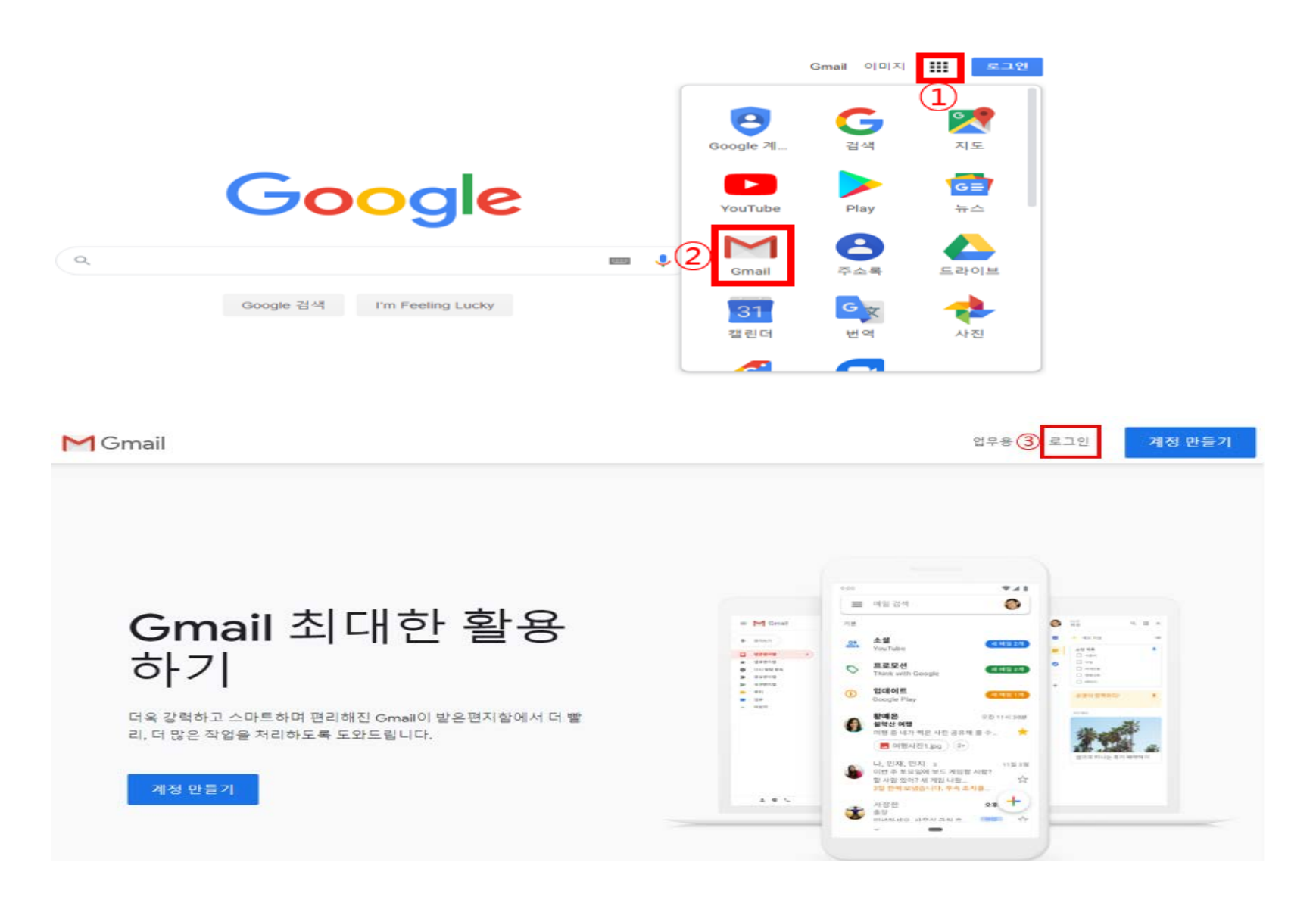

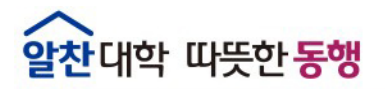

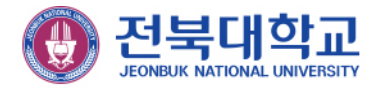

학생 – 웹메일 로그인하기(Google.com)에서 진행

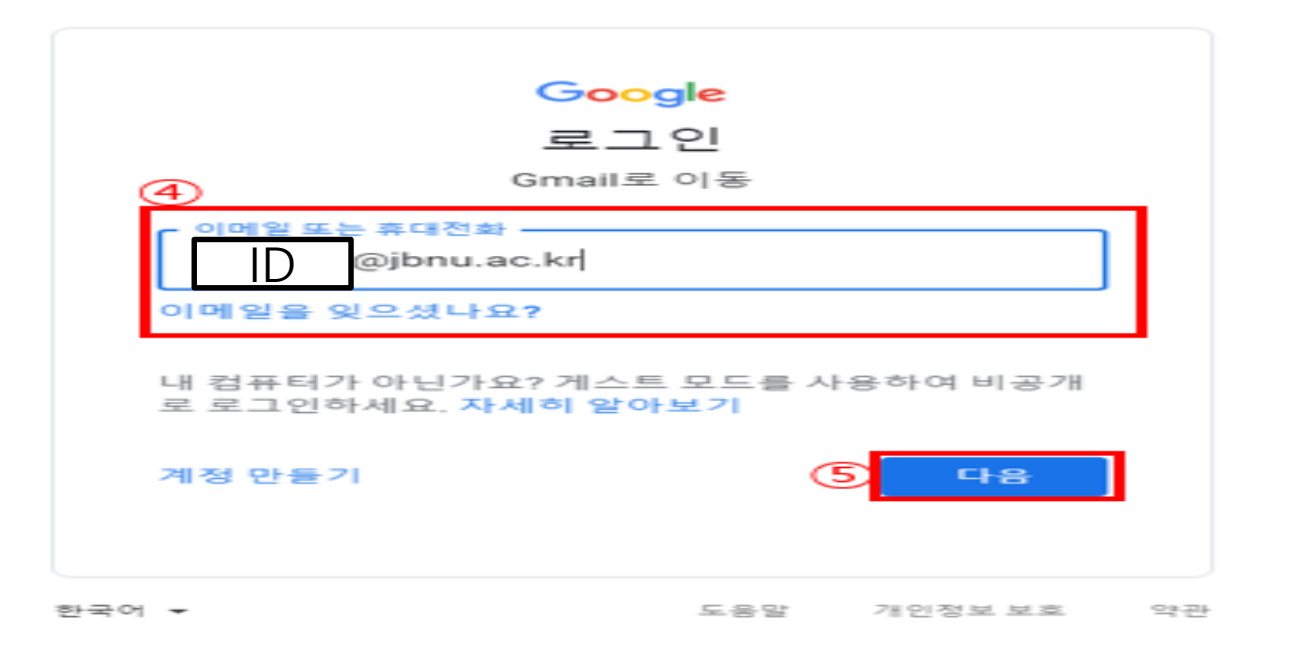

※ 생성한 ID + @jbnu.ac.kr을 입력하시길 바랍니다. ex) test123@jbnu.ac.kr